## JAK NASTAVIT A POSLOUCHAT INTERNETOVÁ RÁDIA NA DVB-T2 PŘIJÍMAČÍCH TECHNISAT DIGIPAL

### 1. Nastavení

a) Do ethernetového konektoru RJ45 na zadní straně přijímače připojte síťový kabel z vašeho routeru.

b) Pomocí dálkového ovládání vstupte do *MENU* a vyberte položku *Uspořádání seznamů rozhlasu.* 

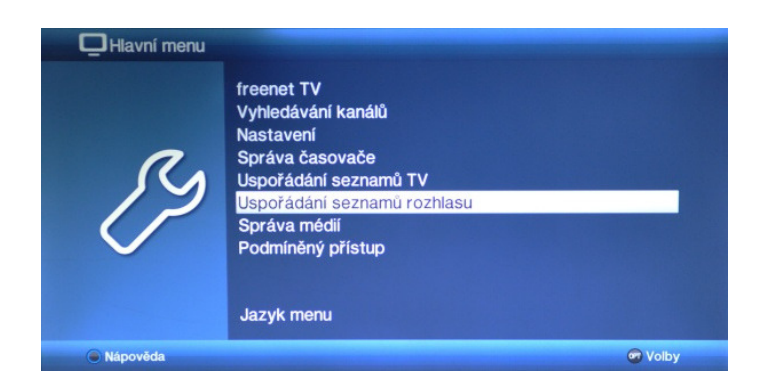

c) Opakovaně stiskněte červené multifunkční tlačítko na dálkovém ovladači. Prvním stiskem se přesunete na levou stranu seznamu. Po dalším stisku vyberte Všechny internetové stanice - všechny vlastní a stiskněte tlačítko OK.

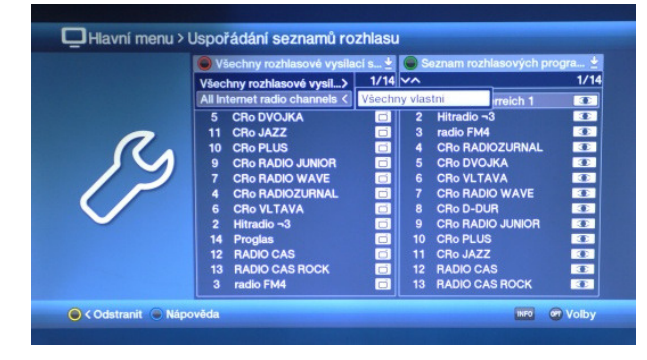

d) Následně stiskněte tlačítko **OPT** a zvolte **Přidat internetové stanice/Create Internet radio channel.** Nyní se ukáže virtuální klávesnice a můžete zadat název stanice a link (URL) požadovaného internetového rádia, např.: http://icecast7.play.cz:443/cro1-128.mp3.

|              | Všechny vlastní | 2   | Internet radio      |            |
|--------------|-----------------|-----|---------------------|------------|
|              | ~^              | -/- | ^                   | -/         |
| 0            |                 |     |                     |            |
|              | 2               |     |                     |            |
| $\checkmark$ |                 |     |                     |            |
|              |                 |     | Create Internet rad | io channel |
|              |                 |     | Nápověda            | o channer  |

Zadání potvrďte stiskem tlačítka *Přijmout*.

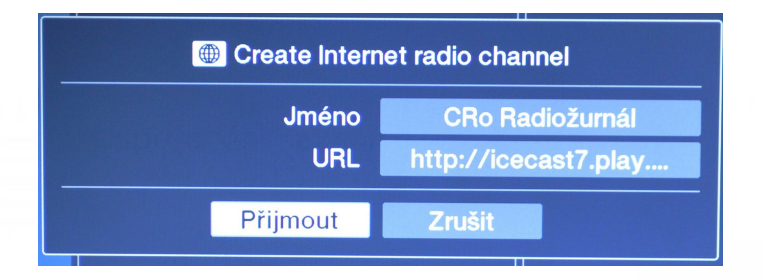

Přehled produktů TechniSat podporujících příjem internetových rádií: DIGIPAL T2 HD ex+, DIGIPAL T2 DVR, DIGIPAL T2 HD, DIGIT S3 HD, DIGIT S3 DVR

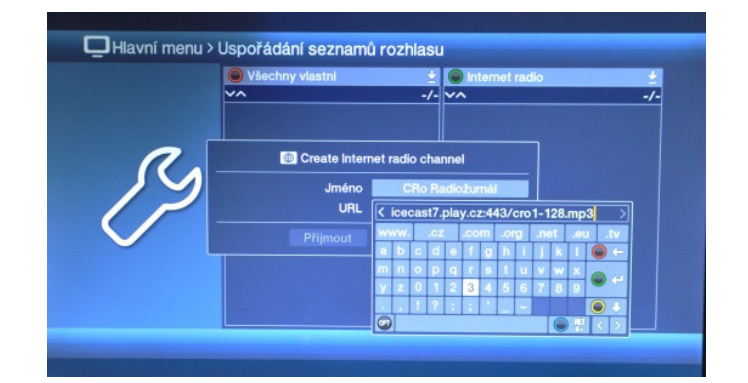

## **TechniSat**

### 2) Přehrávání uložených stanic

#### a) Stiskněte *tlačítko NAV* na dálkovém ovladači a vyberte *Rádio.*

b) Zobrazí se seznam rozhlasových stanic z pozemních vysílačů. Stiskněte tlačítko **OPT** a vyberte **Internet radio**. Nyní jste v režimu internetového rádia a můžete přepínat mezi stanicemi.

#### TIP: Jak pracovat s virtuální klávesnicí

Na klávesnici můžete zadávat znaky pomocí *kruhového tlačítka se* š*ipkami na dálkovém ovladači,* tak, že pomocí šipek najedete na požadovaný znak a výběr potvrdíte stiskem *tlačítka OK*. Jakmile máte napsán celý název, link či heslo, potvrďte zadání pomocí *zeleného multifunkčního tlačítka* na dálkovém ovladači.

Zadávání znaků můžete urychlit tak, že opakovaně stisknete konkrétní číselná tlačítka na dálkovém ovladači, která ukrývají více znaků (jako u rychlého psaní sms u starších telefonů s klávesnicí). Stisknete-li např. 1x číselné tlačítko 2 na dálkovém ovladači, objeví se znak A. Stisknete-li toto tlačítko 2x za sebou, objeví se znak B, stisknete-li toto tlačítko 3x za sebou, objeví se znak C atd.

#### Chybně napsaný znak smažeme červeným tlačítkem.

**Velká písmena** a znak /, naleznete po stisku *žlutého tlačítka*, *pomlčku a další znaky* naleznete po stisku tlačítka *OPT*.

## TIP: Jak zjistit link požadovaného internetového rádia

Každé rádio má svůj unikátní link pro jeho online poslech. Pro **Radiožurnál (ČRo)** můžete použít např. tento link **http://icecast7.play.cz:443/cro1-128.mp3**, pro vyhledání Evropy 2, pak použijete tento link: http://icecast3.play.cz/evropa2-128.mp3

Další URL adresy můžete vyhledat např. na webové stránce *www.radiosure.com/stations* 

## TIP: Jak zkontrolovat připojení k internetu

#### Vstupte do Hlavní menu - Nastavení - Nastavení sítě a spusťte test síťového spojení.

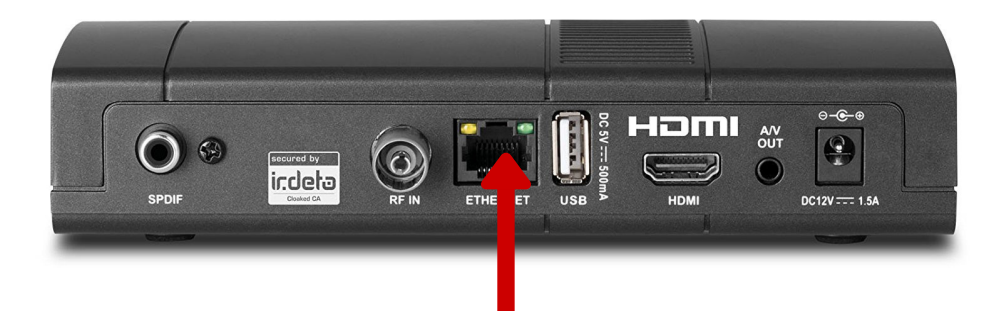

Ethernetový konektor RJ45 pro připojení přijímače k internetu pomocí síťového kabelu

Stav k 4. 1.2017

# **TechniSat**